# Enabling Repair Orders and Setting Repair Preferences

Last Modified on 11/04/2021 9:39 am EDT

## Overview

There are 2 types of Repair Order, Internal & External.

- Internal
  - Repair
    - Taking broken item in my inventory and repairing it to keep it in stock.
- External
  - Return & Repair for Customer
    - Customer sends in a broken unit, you fix it and return it to the Customer
  - Return & Repair for Stock
    - Customer sends in a broken unit, you fix it and return the Repaired Item to Stock
  - Return & Replace
    - Customer sends in a broken unit and you Replace the Item, sending them a Replacement immediately after inspecting the unit.

#### Learn More about Internal Repair Orders

Learn More About External Repair Orders

# **Enabling Repair Orders**

| ØrderTime        |                 |               |                                        |                          |                                |           |
|------------------|-----------------|---------------|----------------------------------------|--------------------------|--------------------------------|-----------|
| # Home           | 🏘 Sales         | F Purchasing  | O <sub>0</sub> <sup>0</sup> Production | Repairs                  | Warehouse                      | 🖨 Reports |
| Admin > Compa    | any Preferences |               |                                        |                          |                                |           |
| Company Pr       | references      |               |                                        |                          |                                |           |
| Section          |                 | Repairs       |                                        |                          |                                |           |
| General          |                 | Disable R     | epair Orders                           |                          |                                |           |
| Activities       |                 | For custor    | mer repair orders, allow a             | dding a lot or serial no | o if not contained in the list |           |
| Doc #s           |                 | Default Repai | ir Bin:                                |                          |                                |           |
| Inventory        |                 | C-1 (HQ)      |                                        |                          |                                |           |
| Sales            |                 |               |                                        |                          |                                |           |
| Shipping         |                 |               |                                        |                          |                                |           |
| Payments         |                 |               |                                        |                          |                                |           |
| Purchasing       |                 |               |                                        |                          |                                |           |
| Receiving        |                 |               |                                        |                          |                                |           |
| Production       |                 |               |                                        |                          |                                |           |
| Repair Orders    |                 |               |                                        |                          |                                |           |
| Mobile           |                 |               |                                        |                          |                                |           |
| Mail and Calence | dar Integration |               |                                        |                          |                                |           |
|                  |                 |               |                                        |                          |                                |           |
|                  |                 |               |                                        |                          |                                |           |
|                  |                 |               |                                        |                          |                                |           |
|                  |                 |               |                                        |                          |                                |           |

• Head to Admin > Company Preferences > Repair Orders

- Uncheck the Disable Repair Orders preference
- In order to add a lot or serial number for repair orders, check the option called "For customer repair orders, allow adding a lot or serial no if not contained in the list." (Optional)
- Select the Default Repair Bin (**Optional**)
- Click Save

## **Creating and Editing the Repair Item Group**

The Repair Item Group is VERY similar to Service Items that you use in the system already. Components are used like a Bill of Materials that makes up the Repair Item. So you have your components, you repair the item similar to a Work Order, and you end off with an Item.

| # Home            | 🛷 Sales           | Ħ  | Purchasing      | $\phi_0^{0}$ Production | 🛷 Repairs      | Warehouse | 🖨 Reports |
|-------------------|-------------------|----|-----------------|-------------------------|----------------|-----------|-----------|
| Admin > Profile I | .ists → Item Grou | ιp |                 |                         |                |           |           |
| Item Group        |                   |    |                 |                         |                |           |           |
| Active Status     |                   |    | Repair Items G  | iroup                   |                |           |           |
| Active      In    | nactive O Both    | 1  | Nam             | Repair Item Group       |                |           |           |
| Records           |                   | 0  | Short Nam       | RPI                     |                |           |           |
| 21 Solution       |                   | 0  | Item Typ        | Repair                  |                |           | ~         |
| Additional Fees   |                   | •  | ls defau        | lt 🔽                    |                |           |           |
| Assembly Group    |                   | 0  | Activ           | ve 🔽                    |                |           |           |
| Hardware          |                   | 0  | Default Account | ts                      |                |           |           |
| Jobs Group        |                   | •  | Income Accourt  | nt Sales [Income]       |                |           | ~         |
| Kits Group        |                   | 0  | Expense Accourt | Insurance - Disab       | lity [Expense] |           | ~         |
| Men & Woman S     | ierum             | •  | UOM Se          | FALCASE 12              |                |           | *         |
| Non-inv Group     |                   | •  | Is Sol          | id 🔽                    |                |           |           |
| Other Charge Gr   | oup               |    | Is Use          | nd 🗌                    |                |           |           |
| Pizza Bagel Boxe  | s                 | •  | Is Purchase     | ed 🔲                    |                |           |           |
| Repair Item Gro   | JP                | 0  | Item Cost Typ   | Sum of Bill of Mat      | erials         |           | ~         |
| Services Group    |                   | •  |                 |                         |                |           |           |
|                   |                   |    |                 |                         |                |           |           |

- Head to Admin > Profile Lists > Item Group
- Hit the **plus sign** on the left to create a new Item Group
- Set a Name & Short Name
- Make sure the Item Type is **Repair**
- Set the Default Accounts: Income Account, Expense Account
- Make sure Repair Items are either Sold, Used, or Purchased depending on your business

## Setting up the Doc Statuses for your Repair Orders

Similar to Doc Statuses for other types of documents, you can customize the statuses you use for Repair Orders.

| All Orders Demo Sandbox | Logout |  |
|-------------------------|--------|--|
|-------------------------|--------|--|

Save Reset

| # Home        | 🚸 Sales | Purchasing | Q <sup>®</sup> Production | 🛷 Repairs 🛛 📦 V        | Varehouse | 😫 Reports |
|---------------|---------|------------|---------------------------|------------------------|-----------|-----------|
| dmin → Doc St | tatus   |            |                           |                        |           |           |
| ocument       | Status  |            |                           |                        |           |           |
| Sales Order   |         |            |                           |                        |           |           |
| Quote         |         | 1          | lame                      | Туре                   | Active    | Actions   |
| Ship Doc      |         | - 1        | New                       | Processing             | true      |           |
| Customer Ret  | turn    | = 1        | Waiting for Approval      | Payment Pending / Not  | Ap true   |           |
| Purchase Ord  | ler     | = /        | Approved                  | Approved               | true      |           |
| Receiver      |         | = 1        | Received                  | Received               | true      |           |
| Vandor Patur  |         | = 1        | /oid                      | Voided or Not Processe | d true    |           |
| Week Order    |         | = 0        | Elosed                    | Closed                 | true      |           |
| work order    |         |            |                           |                        |           |           |
| Uisassembly   |         |            |                           |                        |           |           |
| Transfer      |         |            |                           |                        |           |           |
| Adjustment    |         |            |                           |                        |           |           |
| Count         |         |            |                           |                        |           |           |
| Value Adjustr | ment    |            |                           |                        |           |           |
| Receive Oraba |         |            |                           |                        |           |           |

- Head to Admin > Doc Status > Repair Order
- Change the Names as you see fit if you'd like to customize
- Types used for Repair Orders include:
  - Processing
  - Payment Pending / Not Approved
  - Approved
  - Received
  - Voided or Not Processed
  - Closed

## Use a Sales Order Custom Field for Sales Order Type

**Important:** We recommend that you create a Sales Order Custom Field to delineate whether the Sales Order is for a Sale or a Repair. This is for External Repair Orders. External Repair orders are always started with a Sales Order that you add a Repair Item to which begins the whole Repair Order process. You can use this Custom Field to identify Repair Sales Orders on the Sales Order List and to filter them out on Reports.

| <b>OrderTime</b> |                |                              |                                        |               |                  |           |          |        |          |            | All Orders Demo Sandbox | Logout 🔞         |
|------------------|----------------|------------------------------|----------------------------------------|---------------|------------------|-----------|----------|--------|----------|------------|-------------------------|------------------|
| 🖷 Home           | 🏘 Sales        | 🗮 Purchasing                 | O <sub>0</sub> <sup>0</sup> Production | Repairs       | Warehouse        | 🚱 Reports |          |        |          |            |                         |                  |
| Admin + Custom   | n Fields       |                              |                                        |               |                  |           |          |        |          |            |                         |                  |
| Custom Field     | ds             |                              |                                        |               |                  |           |          |        |          |            | O Ad                    | d Custom Field   |
| Types            |                | Sales Order                  |                                        |               |                  |           |          |        |          |            |                         | 15/30            |
| Price Level Deta | a .            | •                            |                                        |               |                  |           |          |        |          |            |                         |                  |
| Production Orde  | er             | FIELD                        |                                        | CAPTION       |                  |           | TYPE     |        | REQUIRED | CALCULATED | DELETE                  |                  |
| Purchase Order   |                | SOCust1                      |                                        | Test Cust Fie | ld               |           | Memo     |        | false    | false      | 0                       |                  |
| Purchase Order   | Items          | SOCust2                      |                                        | DO this       |                  |           | Yes/No   |        | false    | false      | 0                       |                  |
| Receive Items    |                | SOCust3                      |                                        | Part No       |                  |           | Text     |        | false    | false      | 0                       |                  |
| Receive Items It | ems            | SOCust4                      |                                        | Project       |                  |           | Date     |        | talse    | talse      | 0                       |                  |
| Repair Order     |                | SOCust5                      | c                                      | ustom Field B | ditor            |           | Web Clea |        | 4-1      | ×          | 0                       |                  |
| Repair Order Ite | m              | SOCusto                      |                                        |               |                  |           |          |        |          |            | 0                       |                  |
| Repair Order Ite | em Component   | SOCust/                      | _                                      | Caption       | Sales Order Type |           |          |        |          |            | 0                       |                  |
| Repair Order Ite | m Problem Code | SOCUSIO                      |                                        | Required      |                  |           |          |        |          | *<br>      | 0                       |                  |
| Sales Order      |                | SOCust9                      | _                                      | Туре          | Pick List        |           |          | ~      |          |            | 0                       |                  |
| Sales Order Iten | ns             | SOCust11                     |                                        | List Values   |                  | Add       |          |        |          |            | 0                       |                  |
| Sales Rep        |                | SOCust12                     | _                                      |               | Name             | _         |          | Delete |          |            | 0                       |                  |
| Ship Doc         |                | SOCust13                     |                                        |               | Repair           |           |          | *      |          |            | 0                       |                  |
| Ship Doc Items   |                | SOCust14                     |                                        |               | Sale             |           |          | *      |          |            | 0                       |                  |
| Ship Doc Packag  | ge             | <ul> <li>SOCust15</li> </ul> |                                        |               |                  |           |          |        |          |            | 0                       |                  |
|                  |                |                              |                                        |               |                  |           |          |        |          | See Cance  |                         |                  |
| owered by Numb   | erCruncher     |                              |                                        |               |                  |           |          |        |          |            | Terms                   | of Use   Privacy |

- Head to Admin > Custom Fields
- Select Sales Order
- Click Add Custom Field in the top-right
- Caption it as **Sales Order Type**
- You might want to make this a **Required** custom field
- Choose the **Type: Pick List**
- Make a Value for **Repair** and a Value for **Sale**
- Click Save

| Admin + Page Layouts + Page Layout |                                                                          |                                            |                                            |                               |
|------------------------------------|--------------------------------------------------------------------------|--------------------------------------------|--------------------------------------------|-------------------------------|
| Edit Details Page for Sales Or     | der                                                                      |                                            |                                            | Revert to Default Save Cancel |
| Properties Widgets                 | =                                                                        |                                            |                                            | 0<br>10                       |
| Account #                          | General                                                                  | Bill Address                               | Ship Address                               | Summary                       |
| Additional Fee                     | No. Sample No.                                                           | WIDGETS INC.                               | WIDGETS INC.                               | Subtotal 0.00                 |
| Additional Fee                     | Customer Sample Customer                                                 | 4525 MAIN 51. SUITE TOT<br>MIAMI, FL 33312 | 4525 MAIN 51, SUITE 101<br>MIAMI, FL 33312 | Ship Amount 0.00              |
| Additional Fee Rate                | Date 10/18/2021<br>Promise Date 10/18/2021                               | US<br>Total Margin 100.00                  | US                                         | Discount -0.00                |
| Additional Fee Sales Tax           | Customer PO Sample Customer PO                                           | Total Margin 10.00<br>Percentage           |                                            | Additional Fee 0.00           |
| Allocation Percent                 | Contact Sample Contact                                                   |                                            |                                            | Total Amount 0.00             |
| Allocation Status                  |                                                                          |                                            |                                            | Paid Amount -0.00             |
| Allow Ship Partial                 |                                                                          | X                                          |                                            | Balance 0.00                  |
| Assigned To                        | =                                                                        |                                            |                                            | 0                             |
| Balance                            | Items Details Memo & Instructions Cust                                   | om Payments Ship Docs Dependency Attach    | ments Open Activities Activity History     |                               |
| Bill Address Alt. Contact          |                                                                          |                                            |                                            |                               |
| Bill Address Alt. Phone            | Test Cust Field Sample Test Cust Field                                   |                                            |                                            |                               |
| Bill Address Care of               | DO this D                                                                |                                            |                                            |                               |
| Bill Address City                  | Project 10/18/2021                                                       |                                            |                                            |                               |
| Bill Address Contact               | Sales Order Type Sample Sales Order Type<br>Shin Zone: Sample Shin Zone: |                                            |                                            |                               |
| Bill Address Country               | Budget 100.00                                                            |                                            |                                            |                               |
| Bill Address Email                 | CM Sample CM<br>Ship by Date 10/18/2021                                  |                                            |                                            |                               |
| Bill Address Fax                   | Order Lead Time Sample Order Lead Time                                   |                                            |                                            |                               |
| Bill Address Floor/Suite           | c 10.00                                                                  |                                            |                                            |                               |
| Bill Address Name/Company          | REP SN Sample REP SN                                                     |                                            |                                            |                               |
| Bill Address Phone                 |                                                                          |                                            |                                            |                               |
| Bill Address Record Info           |                                                                          |                                            |                                            |                               |
| Bill Address Sales Rep             |                                                                          |                                            |                                            |                               |
| Bill Address State/Prov./Reg.      |                                                                          |                                            |                                            |                               |
| Bill Address Street                |                                                                          |                                            |                                            |                               |
| Bill Address Website               |                                                                          |                                            |                                            |                               |
|                                    |                                                                          |                                            |                                            |                               |

- Head to Admin > Page Layouts
- Click on the Sales Order Details Page
- Drag Sales Order Type to the Custom Tab
- Click Save

| praer i ime                 | •                  |                |                 |                      |            |           |              | All Orders Demo Sandbox Logout |
|-----------------------------|--------------------|----------------|-----------------|----------------------|------------|-----------|--------------|--------------------------------|
| # Home                      | 🎻 Sales            | ₩ Purchasing O | Production      | 🛷 Repairs            | Warehouse  | 🔅 Reports |              |                                |
| ldmin ⊧ Page                | Layouts > Page Lay | out            |                 |                      |            |           |              |                                |
| dit Editor                  | Page for Sales     | Order          |                 |                      |            |           |              | Revert to Default Save Cancel  |
| Properties                  | Widgets            | =              |                 |                      |            |           |              |                                |
| Allow Ship Par              | rtial              | Customer ABC   | C Customer Ltd  |                      |            |           |              |                                |
| Bill Address Al             | lt. Contact        | =              |                 |                      |            |           |              |                                |
| Bill Address Al             | lt. Phone          | No             |                 |                      | Date       |           | Promice Date | Customer PO                    |
| Bill Address Ca             | are of             | Sample No.     |                 |                      | 10/18/2021 |           | 10/18/2021   | Sample Customer PO             |
| ill Address Ci              | ity                |                |                 |                      | r x ∕      |           |              |                                |
| Bill Address Co             | ontact             | =              |                 | -                    |            |           |              |                                |
| Bill Address Co<br>customer | opy changes to     | Address Defau  | ults Memo       | & Instructions       | Custom (+) |           |              |                                |
| Bill Address Co             | ountry             | Salar Order    | Time            |                      |            |           |              | ī                              |
| Sill Address Er             | mail               | Sales Order    | Type            |                      |            | ~         |              |                                |
| lill Address Fa             | эх                 | Test Cust      | Field Sample Te | est Cust Field       |            |           |              |                                |
| Bill Address Fl             | oor/Suite          |                |                 |                      |            |           |              |                                |
| Bill Address Ni             | ame/Company        | DO             | ) this 🕅        |                      |            | li        |              |                                |
| Bill Address Ph             | hone               | Par            | rt No Sample Pa | art No               |            |           |              |                                |
| Bill Address Sa             | ales Rep           | Pri            | oject 10/18/202 | 11                   |            |           |              |                                |
| 3ill Address St             | tate/Prov./Reg.    | Ship Z         | Zone: Sample St | nip Zone:            |            |           |              |                                |
| ill Address St              | treet              | Bu             | idget 100.00    |                      |            |           |              |                                |
| lill Address W              | /ebsite            |                | CM Sample C     | м                    |            |           |              |                                |
| ill Address Zi              | ip/Postal code     | Shin by        | Date 10/19/202  |                      |            |           |              |                                |
| ludget                      |                    | Order Lead     | Time Camala O   | ada a filo and These |            |           |              |                                |
|                             |                    | Graer Lead     | Time Sample O   | rder Lead Time       |            |           |              |                                |
| lass                        |                    | Contact Fund   | ction Sample C  | ontact Function      |            |           |              |                                |
| M                           |                    |                | c 10.00         |                      |            |           |              |                                |
| lontact                     |                    | RE             | P SN Sample R   | EP SN                |            |           |              |                                |
| ontact Functi               | ion                |                |                 |                      |            |           |              |                                |
| Jurrency                    |                    |                |                 |                      |            |           |              |                                |

- Head to Admin > Page Layouts
- Click on the Sales Order Editor Page
- Drag Sales Order Type to the Custom Tab

• Click Save

#### Editing the Profile Lists — Repair Order Type, Problem Codes & Warranty Type

Under the Profile Lists you can customize the Repair Names you want to have in the system and their corresponding Repair Type.

| Order Time           |                |          |                |                                        |             |             |           |
|----------------------|----------------|----------|----------------|----------------------------------------|-------------|-------------|-----------|
| 😭 Home               | 🛷 Sales        | Ħ        | Purchasing     | 🚓 Production                           | 🛷 Repairs   | 🗑 Warehouse | 🚯 Reports |
| Admin > Profile List | s → Repair Orc | ler Type |                |                                        |             |             |           |
| Repair Order T       | уре            |          |                |                                        |             |             |           |
| Active Status        |                |          |                |                                        |             |             |           |
| Active O Inac        | tive 🔘 Both    |          | Internal Stock |                                        |             |             |           |
| Records              |                | 0        | Name           | Internal Stock                         |             |             |           |
| Internal Stock       |                | 0        | Repair Type    | Repair                                 |             |             | ~         |
| Repair               | _              | 0        | ls default     | Internal Stock                         |             |             |           |
| Return & Repair For  | r Customer     | 0        | Active         | Repair<br>Return & Repair Fo           | or Customer |             |           |
| Return & Replace     | - Stock        | 0        |                | Return & Repair Fo<br>Return & Replace | or Stock    |             |           |
|                      |                |          |                |                                        |             |             |           |
| Total Red            | cords: 5       |          |                |                                        |             |             |           |
|                      |                |          |                |                                        |             |             |           |
|                      |                |          |                |                                        |             |             |           |

- Head to Admin > Profile Lists > Repair Order Type
- Create new records by clicking the **Plus Sign** to the right of the word Records
- You can edit the **Repair Name**
- Choose the **Repair Type**:
  - Repair
  - Return & Repair for Customer
  - Return & Repair For Stock
  - Return & Replace
- Make your custom type the default with Is default or make certain types Active or Inactive
- Click Save

#### Warranty Types

| Order Time      | •                   |                 |                           |                      |                             |                       |
|-----------------|---------------------|-----------------|---------------------------|----------------------|-----------------------------|-----------------------|
| 😤 Home          | 🏘 Sales             | 📜 Purchasing    | Q <sup>®</sup> Production | A Repairs            | 🗑 Warehouse                 | 😫 Reports             |
| Admin + Profile | le Lists → Warranty | Туре            |                           |                      |                             |                       |
| Warranty T      | Гуре                |                 |                           |                      |                             |                       |
| Active Status   |                     | New Custom      | er - 1 Year               |                      |                             |                       |
| O Active        | ) Inactive O Both   | h               | Name                      | New Customer - 1 Y   | 'ear                        |                       |
| Records         |                     | 0               | Description               | When the customer    | r first purchases, they can | have a default 1 year |
| 3 Year Warran   | nty<br>er - 1 Year  | 0               |                           | warranty. This cover | rs parts and labor for app  | roveo repairs.        |
|                 |                     | Default leng    | th of warranty in days:   | 365                  |                             |                       |
| Tot             | al Records: 2       |                 | Active                    |                      |                             |                       |
|                 |                     |                 |                           |                      |                             |                       |
|                 |                     |                 |                           |                      |                             |                       |
|                 |                     |                 |                           |                      |                             |                       |
|                 |                     |                 |                           |                      |                             |                       |
|                 |                     |                 |                           |                      |                             |                       |
|                 |                     | Value tra N. D. | e file Liet               |                      |                             | -                     |
| • H6            | ead to 🖡            | amin > P        | rofile List               | s > warr             | απτγ Τγρ                    | e                     |

- Create New Warranty Types by clicking the **Plus Sign** to the right of Records
- You can set the Warranty Name
- Include a **Description** of what the warranty covers
- Set a **Default Length of Warranty in Days** (eg. 1 Year = 365)
- Set the Warranty to Active
- Click Save

#### **Problem Codes**

Problem Codes are used to track recurring things that can happen to an Item that needs to be repaired. Multiple problem codes can be applied to a Repair Order. You can make up and completely customize your Problem Codes.

| Order Time      |                     |              |                           |                       |             |           |  |
|-----------------|---------------------|--------------|---------------------------|-----------------------|-------------|-----------|--|
| 🖀 Home          | 🏘 Sales             | 🐂 Purchasing | ¢ <sup>8</sup> Production | 🏘 Repairs             | 🗑 Warehouse | 🚓 Reports |  |
| Admin           | Lists + Problem Coo | le           |                           |                       |             |           |  |
| Problem Co      | de                  |              |                           |                       |             |           |  |
| Active Status   |                     | LED Out      |                           |                       |             |           |  |
| O Active        | Inactive OBoth      | Name         | LED Out                   |                       |             |           |  |
| Records         |                     | Description  | This occurs when t        | he LED flashes twice. |             |           |  |
| LED Out         |                     | 3            |                           |                       |             |           |  |
| Motor Out of Se | ervice (            | 3            |                           |                       |             | 1         |  |
| Track Broken    | 6                   | 3 Active     |                           |                       |             |           |  |
| Track Missing   | (                   | 3            |                           |                       |             |           |  |
| Tota            | l Records: 4        |              |                           |                       |             |           |  |
|                 |                     |              |                           |                       |             |           |  |
|                 |                     |              |                           |                       |             |           |  |
|                 |                     |              |                           |                       |             |           |  |
|                 |                     |              |                           |                       |             |           |  |
|                 |                     |              |                           |                       |             |           |  |

- Head to Admin > Profile Lists > Problem Code
- Add a new Problem Code by clicking the **Plus Sign** to the right of Records
- You can set the **Problem Code Name**
- Write a **Description** for what causes the Problem Code or how to identify the problem
- Set the Problem Code to **Active**
- Click Save

# Add the In Repair column to the Inventory List

**ØrderTime**  All Orders Demo Sandbox Logout 6 # Home # Sales 🐂 Purchasing OC Production # Repairs 📦 W Report Warehouse + I Create New 👻 Inventory \* 0 \* Open Full List 🖉 Batch Action \* Item Q ~ Recent Records BIN Floor Floor ITEM ■ Repair 1
■ 111
# 1689
# 1692 DESCRIPTION LOT / SE IN REPAIR ALLOCATED ~ LOCAT AVAILABLE UOM EXPIRATION 
 Bottott

 Text Layat

 Text Layat

 100

 101

 105

 101

 101

 101

 101

 101

 101

 101

 101

 101

 101

 102

 103

 104

 10524094

 101

 101

 101
 3,224.00 779.00 10/18/2021 10/18/2021 0.00 612.00 300.00 HQ HQ EA oz -1.00 0.00 Sushi Mar A-1-P 612102 EA 11/20/2020 0.00 220.00 ★ 1002
 ★ 2
 ★ 1
 ♦ Follow up
 ♦ 1600
 ▲ 70E Soluti 1/4" Trays HQ 836419 2/21/2019 Floor 0.00 203.50 EA Parts Floor 323048 883.50 0.00 158.00 EA 10/18/2021 0.00 153.35 List Options - x 10/18/2021 0.00 124.00 10/18/2021 0.00 76.10 Filters Columns Othe 10/18/2021 0.00 68.00 3/30/2018 0.00 60.00 Available Top Up Down Bottom Add C Remove Item 10/18/2021 56.00 4/23/2021 0.00 49.00 Descripti Available Location 10/18/2021 0.00 30.00 Bin 10/18/2021 0.00 23.86 Bob Booked Cal 3 Lot / Serial N 8/6/2019 22.00 2/21/2019 0.00 20.00 Calc 1 Calc 2 UOM 10/18/2021 0.00 20.00 10/18/2021 0.00 18.00 Calc 4 In Repair 10/18/2021 0.00 14.00 Calc 5 3/21/2019 0.00 12.00 Save Cancel Reset

This column shows the quantity of that Item that are currently in Repair. This is very helpful to get an at-a-glance look at the stock that is being repaired.

- Head to **Open Full List > Inventory**
- Click the **cog** in the top-right of the list
- Click on the **Columns** Tab
- Select the In Repair column and click Add
- Click Save